## NBTC ONE STOP SERVICE

สำนักงานคณะกรรมการกิจการกระจายเสียง กิจการโทรทัศน์ และกิจการโทรคมนาคมแห่งชาติ

## Name A state of the state of the state of th

# ขั้นตอนการสมัครทดสอบเพื่อรับบัตรผู้ประกาศฯ

Login เข้าสู่ระบบ ONE STOP SERVICE

#### 1.1 เข้าสู่เว็บไซต์ oss.nbtc.go.th

### 1.2 Login ด้วย**เลขที่บัตรประชาชน 13 หลัก**

1.3 รหัสพ่านคือเลข วัน-เดือน-ปีพ.ศ.เกิด
ใส่เป็นตัวเลข 8 หลักติดกันในรูปแบบ "ววดดปปปป"
เช่น หากเกิดวันที่ 1 มกราคม 2561 ให้ใส่รหัสพ่านคือ "01012561"

|       | NBTC ONE STOP SERVICE<br>สำนักงามคณะกรรมการกิจการกระจายเสียง กิจการไกรกัลน์ และกิ                                      | จการโทรคมนาคมแห่งชาติ                       |                                              |              |                               |      |
|-------|----------------------------------------------------------------------------------------------------|---------------------------------------------|----------------------------------------------|--------------|-------------------------------|------|
|       | Home E-Learning E-Practice                                                                                             |                                             |                                              |              |                               |      |
|       | ระบบงานที่ให้บริการ<br>AR<br>AMATEUR RADIO<br>GENERAL OPERATOR'S<br>CERTIFICATE                                        | ROC<br>RESTRICTED OPERATOR'S<br>CERTIFICATE | ANNOUNCER                                    | la           | ขที่บัตรประชาชน (13 หลัก<br>- | )    |
|       | Download                                                                                                    | Login                                       | ,                                            | LIVE         |                               | _    |
|       |                                                                                                    | Download                                    |                                              |              |                               |      |
|       | แมบๆตลอมกลางสำหรับหนักจานวิทยุสมัครเล่มขับสูง update 2/1/2/2560<br>จรียธรรมและขั้นตอนในการออกอากาศของบักวิทยุสมัครเล่ม | Download Download                           | Login<br>Forgot Password                     | 12           | าขวันเดือนปีพ.ศ.เกิด (8 ห     | ลัก) |
|       |                                                                                                    |                                             | อยากใช้<br>พร้องวิทยุมัทรเช่น<br>dowrhodiwls | View All     |                               |      |
| 2 къ  | ข้อบัตรผู้ประกาศฯ สถานะแั                                                                                              | ปิดรับสมัคร                                 | กด <b>"รา</b> ย                              | ຍລະເວັຍດ     | )"                            |      |
| nänb  | NBTC ONE STOP SERVICE<br>สำนักงานคณะกรรมการกิจการกระจายเสียง กิจการโทรทัศบ์ และกิ                                      | จการโทรคมนาคมแห่งชาติ                       |                                              | ſ            | กดลอง การสอบ 🗸                |      |
|       |                                                                                                    |                                             |                                              |              |                               |      |
|       | Dash B                                                                                                    | loard                                       |                                              | L            | กด "รายละเอียด"               |      |
| ลำดับ | ประเภทบริการ                                                                                                    | หมายเลข                                     | วันหมดอายุ                                   | สถานะ        |                               |      |
|       | บัตรผู้ประกาศในกิจการกระจายเสียงและกิจการโทรทัศน์                                                                      |                                             |                                              | เปิดรับสมัคร | รายละเอียด                    |      |
| 2     | ประกาศมียมัตรพมักงานวิทยุสมครเล่นขึ้นต้น                                                                               |                                             |                                              | เปิดรับสมัคร | รายละเอียด                    |      |
|       |                                                                                                    |                                             |                                              |              |                               |      |

\*การเปิดรับสมัครจะแสดงผลเฉพาะช่วงวันเวลาที่มีการเปิดรับสมัครทดสอบเท่านั้น (วันเวลาเป็นไปตามประกาศรับ สมัครทดสอบเพื่อรับบัตรผู้ประกาศฯ ของสำนักงาน กสทช. ในแต่ละครั้ง)

## เลือกสนามสอบ/รอบที่ต้องการ

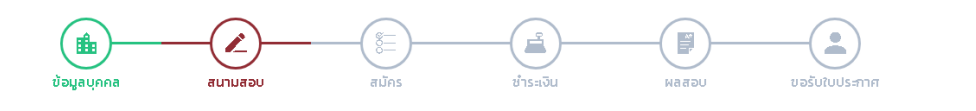

| ลำดับ | ครั้งที           | วันที่สอบ  | สถานที่สอบ        | แผนที่   | รับสมัคร                | กงเหลือ |          |
|-------|-------------------|------------|-------------------|----------|-------------------------|---------|----------|
| 1     | 02/2561 กทม       |            | อสมท.             | ดูแผนที่ |                         |         |          |
|       | รอบที่ 1          | 20/08/2561 |                   |          | 60                      | 60      | สมัครสอบ |
|       | รอบที่ 2          | 21/08/2561 |                   |          | 60                      | 60      | สมัครสอบ |
| 2     | 02/2561 เชียงใหม่ |            | มหาวิทยาลัยแม่โจ้ | ดูแผนที่ |                         |         |          |
|       | รอบที่ 1          | 27/08/2561 |                   |          | 60                      | 60      | สมัครสอบ |
|       | รอบที่ 2          | 28/08/2561 |                   |          | 60                      | 60      | สมัครสอบ |
|       |                   |            |                   |          | /                       | /       |          |
|       |                   | C          |                   |          | $^{\prime}$ $^{\prime}$ | _       |          |
|       |                   |            | กด "              |          |                         |         |          |

ตรวจสอบข้อมูลส่วนตัว และยืนยันการสมัครสอบ

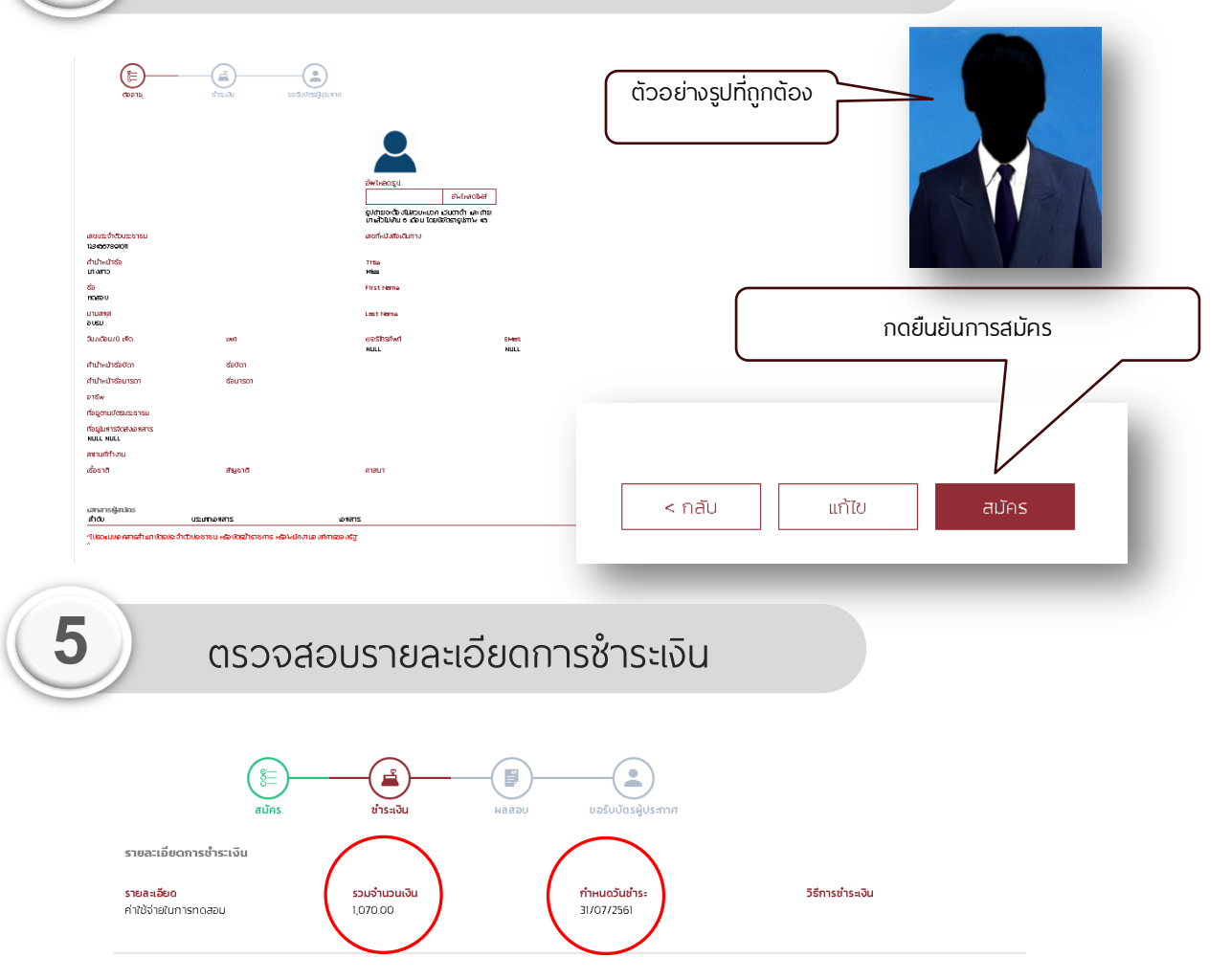

\*\*สำนักงาน กสทช. ของดเว้นการคืนค่าใช้จ่ายในการเข้ารับการทดสอบทุกกรณี ที่มีใช่เหตุที่เกิดจากสำนักงาน กสทช.

3

4

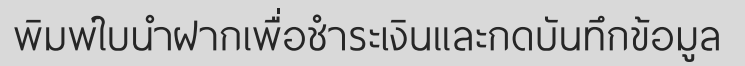

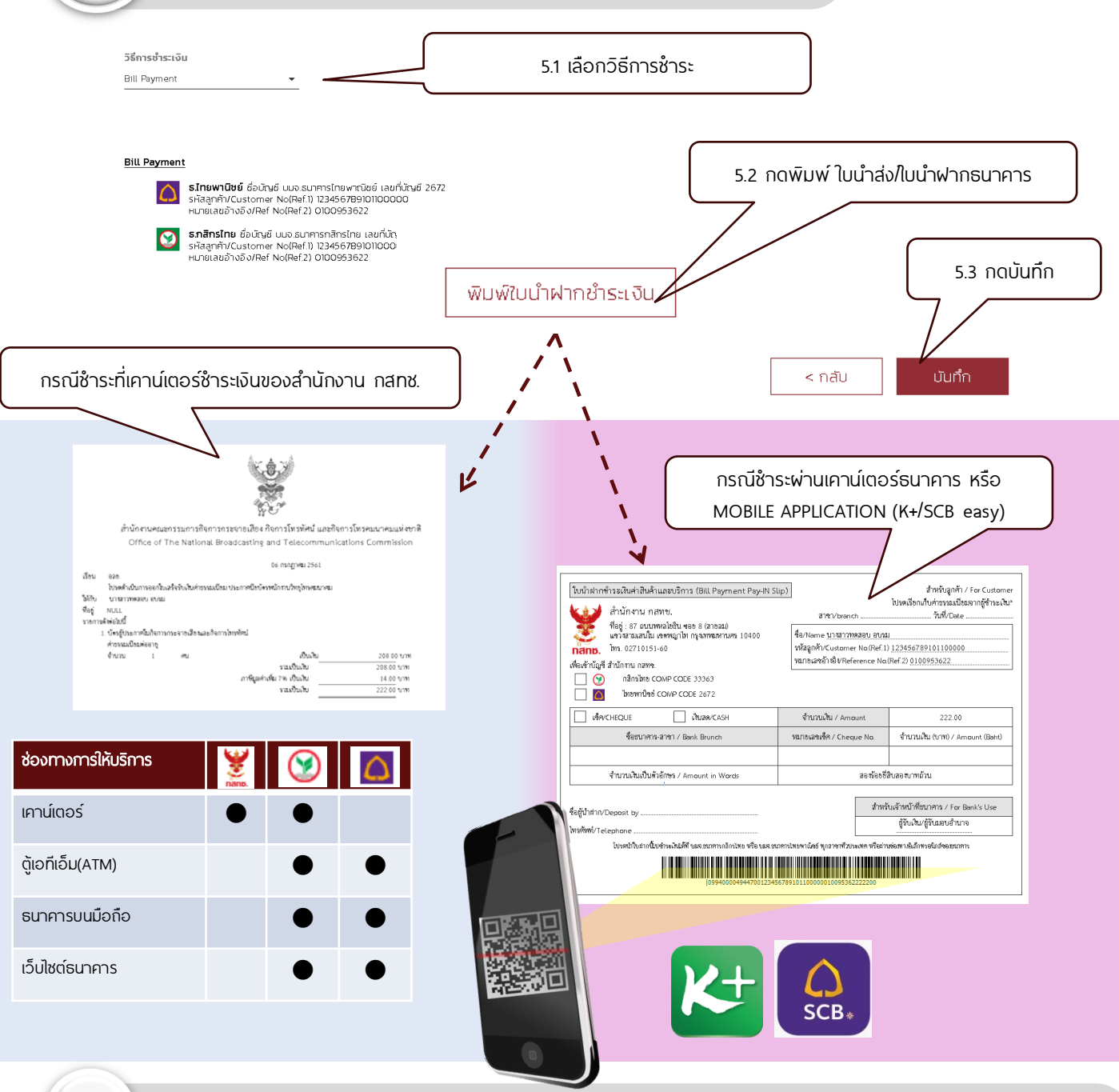

7)

6

Login เพื่อตรวจสอบสถานะในการทดสอบอีกครั้ง หลังจากปิดการรับสมัคร

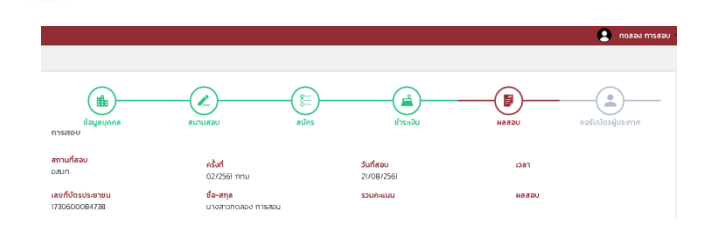

สามารถตรวจสอบวันเวลาและสถานที่สอปได้โดย การ Login เข้าระบบ **เวลาในการสอบจะปรากฏ** ขึ้นเมื่อระบบได้ทำการระบุที่นั่งสอบเรียบร้อยแล้ว ใช้เวลาประมาณ 1 - 2สัปดาห์ หลังจากจบการ รับสมัครในครั้งนั้นๆ

หากพบปัญหาหรือมีข้อสงสัย สามารถติดต่อได้ที่ โทรศัพท์ : 0-2271-7600 ต่อ 5520, 5521, 5507 Email : nbtc.anc@gmail.com